# TrustPay Zen-cart plugin inštalačná príručka

Pre úspešnú integráciu platobnej brány TrustPay prostredníctvom pluginu Zen-cart je nutné prejsť nižšie uvedenými krokmi:

- Vytvorenie testovacieho účtu TrustPay
- <u>Aktivácia ostrého účtu TrustPay</u>
- Inštalácia pluginu
- <u>Aktivácia testovacieho</u> a produkčného prostredia v plugine
- Nastavenie URL notifikácií o platbe

AccountID je 10- miestne číslo ID Projektu, ktoré nájdete spolu s Tajným kľúčom vo vašom Obchodníckom portáli v sekcii Nastavenia – Technické nastavenia – ID Projektu.

Demoshop platobnej brány TrustPay Testovací e-shop Zen-cart

# Vytvorenie testovacieho účtu TrustPay

- 1. Pre vytvorenie testovacieho TrustPay účtu a získanie demo prístupu do Obchodníckeho portálu navštívte adresu: <u>https://www.trustpay.sk/registracia/</u>
- Pri registrácii o testovací účet Obchodníckeho portálu vám budú pridelené prístupové údaje Account ID (Číslo účtu) a Secret key (Tajný kľúč). Tieto údaje následne vyplníte pri <u>Aktivácii testovacieho prostredia</u> v Zen-cart plugine.
- Testovacie platby je možné vykonávať pomocou <u>skúšobných kariet</u>, prípadne je možné nasimulovať úhradu online bankovým prevodom (viď obr. A), kde si následne zvolíte náhľad okna po presmerovaní pri úspešnej/chybnej/stornovanej/zamietnutej platbe (viď obr. A1).
- 4. Pokračujte sekciami <u>Aktivácia ostrého účtu TrustPay</u> alebo <u>Inštalácia Zen-cart pluginu</u>.

Testovacie prostredie vám pomôže pri otestovaní funkčnosti vášho e-shopu. Transakcie realizované v testovacom prostredí, pri použití k nemu prislúchajúcemu páru prístupových údajov Test Account ID/Project ID (Testovacie číslo účtu) a Test Secret key (Testovací tajný kľúč), nie sú reálne účtované.

| slovenčina - ©             | <b>TrustPay</b> Vou are in a secure area. English | ~ |
|----------------------------|---------------------------------------------------|---|
| ZOZNAM BANK DOSTUPNYCH PRE | Test payment gateway                              |   |
| TrustPay                   | 0.01 EUR Reference : 5429601410                   |   |
| Zaplatiť 0,01 EUR          | Delay payment:                                    |   |

Obr. A – Simulácia bankového prevodu

| <b>TrustPay</b>                                                              |  |
|------------------------------------------------------------------------------|--|
| VAŠA PLATBA BOLA ÚSPEŠNÁ.                                                    |  |
| Čakajte, prosím, kým nebudete<br>presmerovaný späť na stránku<br>obchodníka. |  |
| PRIJÍMATEĽ: <u>test</u><br>ČÍSLO OBJEDNÁVKY: <b>123</b>                      |  |

Obr. A1 – zobrazenie náhľadu okna platobnej brány pri zvolení možnosti úspešnej platby (Pay)

# Aktivácia ostrého účtu TrustPay

 Ostrý účet aktivujete v Obchodníckom portáli kliknutím na možnosť Aktivovať účet cez Hlavný panel. Táto možnosť sa rovnako tak zobrazuje v žltom banneri, ak sa nachádzate v časti Prehľad.

|        |              | Prehľad (Demo stránka)                                                                                                    |                |
|--------|--------------|----------------------------------------------------------------------------------------------------|----------------|
| Aktivo | vať váš účet | Aktualine mate znadený len testovací účet, Ak si prajene znadiť ozný účet, je potvežné, akty ste si. Váší účet aktivovali. | Aktivuşte si u |
|        | Prehľad      |                                                                                                    |                |
|        |              |                                                                                                    |                |
|        |              |                                                                                                    |                |
|        |              |                                                                                                    |                |
|        |              |                                                                                                    |                |
|        |              |                                                                                                    |                |
|        |              |                                                                                                    |                |
|        |              |                                                                                                    |                |
|        |              |                                                                                                    |                |
|        |              |                                                                                                    |                |
|        |              |                                                                                                    |                |
|        |              |                                                                                                    |                |
|        |              |                                                                                                    |                |
| •      |              |                                                                                                    |                |
|        |              |                                                                                                    |                |
| T      | ruet Day     |                                                                                                    |                |
|        | ustray       |                                                                                                    |                |
|        |              |                                                                                                    |                |

Obrázok 1 – Náhľad hlavného panelu a bannera pre aktiváciu ostrého účtu

- 2. Vo formulári je nutné prejsť a vyplniť postupne všetkých 6 krokov.
- 3. Po schválení registrácie získate prístup do ostrej prevádzky a teda AID a Secret key pre produkčné prostredie. Tieto údaje si bezpečne uschovajte a nezverejňujte ich tretím stranám.

Po aktivácii ostrého účtu TrustPay je možné sa kedykoľvek prepnúť späť do testovacieho módu, a to potiahnutím tlačidla v spodnej časti Hlavného panela – viď obrázok 1.

# Inštalácia modulu do platformy Zen-cart

- 1. Stiahnite si súbor nachádzajúci sa na <u>webových stránkach</u> TrustPay. Je potrebné ho rozbaliť/odzipovať do nového priečinka.
- Rozbalené súbory nahrajte prostredníctvom FTP do kmeňového priečinku Vašej Zencart inštancie. Po úspešnom nahraní sa bude súbor trustpay\_handler.php nachádzať priamo v kmeňovom priečinku a ostatné súbory v príslušných adresároch podľa štruktúry z rozbaleného ZIP súboru.

| zencart<br>            | 1.5.5e-03082017<br>1.5.6c-07162019 |             |                    |             |             |
|------------------------|------------------------------------|-------------|--------------------|-------------|-------------|
| lázov súboru           | Veľkosť s…                         | Typ súboru  | Posledná zmena     | Oprávnenia  | Vlastník/sk |
| -                      |                                    |             |                    |             |             |
| Belly-NnP-gRunt        |                                    | Priečinok s | 16.7.2019 19:18:58 | drwxrwxrwx  | www-data    |
| cache                  |                                    | Priečinok s | 28.1.202015:56:13  | drwxrwxrwx  | www-data    |
| docs                   |                                    | Priečinok s | 16.7.201919:18:58  | drwxrwxrwx  | www-data    |
| download               |                                    | Priečinok s | 16.7.2019 19:18:58 | drwxrwxrwx  | www-data    |
| editors                |                                    | Priečinok s | 16.7.2019 19:18:58 | drwxrwxrwx  | www-data    |
| 📙 email                |                                    | Priečinok s | 16.7.2019 19:18:58 | drwxrwxrwx  | www-data    |
| extras                 |                                    | Priečinok s | 16.7.2019 19:18:58 | drwxrwxrwx  | www-data    |
| images                 |                                    | Priečinok s | 16.7.2019 19:18:58 | drwxrwxrwx  | www-data    |
| includes               |                                    | Priečinok s | 28.1.202014:27:52  | drwxrwxrwx  | www-data    |
| logs                   |                                    | Priečinok s | 29.1.2020 9:10:22  | drwxrwxrwx  | www-data    |
| 📙 media                |                                    | Priečinok s | 16.7.2019 19:18:58 | drwxrwxrwx  | www-data    |
| 📙 pub                  |                                    | Priečinok s | 16.7.2019 19:18:58 | drwxrwxrwx  | www-data    |
| s ajax.php             | 2 671                              | JetBrains P | 16.7.2019 19:18:58 | -rwxrwxrwx  | www-data    |
| CONTRIBUTING.md        | 1 658                              | Súbor MD    | 16.7.201919:18:56  | - FWXFWXFWX | www-data    |
| favicon.ico            | 10 134                             | Ikona       | 16.7.2019 19:18:58 | - FWXFWXFWX | www-data    |
| s index.php            | 4 666                              | JetBrains P | 16.7.201919:18:58  | - FWXFWXFWX | www-data    |
| install.txt            | 1 476                              | Textový do… | 16.7.201919:18:58  | -rwxrwxrwx  | www-data    |
| s ipn_main_handler.php | 27 653                             | JetBrains P | 16.7.201919:18:58  | -rwxrwxrwx  | www-data    |
| license.txt            | 15 039                             | Textový do… | 16.7.2019 19:18:58 | -rwxrwxrwx  | www-data    |
| mcs_learn_more.html    | 6 437                              | Chrome H    | 16.7.201919:18:58  | -rwxrwxrwx  | www-data    |
| onddbc.html            | 2 150                              | Chrome H    | 16.7.201919:18:58  | -rwxrwxrwx  | www-data    |
| page_not_found.php     | 675                                | JetBrains P | 16.7.2019 19:18:58 | -rwxrwxrwx  | www-data    |
| README.md              | 4 496                              | Súbor MD    | 16.7.2019 19:18:56 | -rwxrwxrwx  | www-data    |
| robots_example.txt     | 1 675                              | Textový do… | 16.7.2019 19:18:58 | -FWXFWXFWX  | www-data    |
| square_handler.php     | 1 257                              | JetBrains P | 16.7.2019 19:18:58 | -FWXFWXFWX  | www-data    |
| trustpay_handler.php   | 17 646                             | JetBrains P | 28.1.202016:54:36  | -rwxrwxrwx  | jkmetko jk  |
| vbv learn more.html    | 5 099                              | Chrome H    | 16.7.201919:18:58  | -rwxrwxrwx  | www-data    |

Obrázok 2 – Inštalácia Zen-cart

Pozor! Akciu môžu ovplyvniť nastavenia prístupových práv pre jednotlivé priečinky. Skontrolujte či súbory boli naozaj prekopírované do cieľových priečinkov.

 V hornom menu zvoľte sekciu Modules (Moduly), následne kategóriu Payment (Platby).
 Zo zoznamu Payment modules (Platobné moduly) kliknite na Trust Pay a v pravom menu zvoľte možnosť Install Module (Inštalovať modul).

| zen cart                           |                                                   |                  |                            |                                          |
|------------------------------------|---------------------------------------------------|------------------|----------------------------|------------------------------------------|
|                                    | Wednesday 23 Feb 2022 11:20:49 AM +0000 GMT [.]   |                  |                            | Trust Pay                                |
| Configuration • Catalog •          | Modules  Customers Locations / Taxes Localization | Reports          | Admins∗ Extras∗            | + Install Module                         |
| Payment Modules                    | Payment<br>Shipping<br>Order Total                |                  |                            | Instant bank transfer and card payments. |
| Modules                            | Plugin Nanager                                    |                  | Sort Order Orders Status A | ction Sort order of display.             |
| Authorize.net (SIM)                |                                                   | authorizenet     | •                          | D Payment Zone                           |
| Authorize.net (AIM)                |                                                   | authorizenet_aim | •                          | Pending Order Status                     |
| Cash on Delivery                   |                                                   | cod              | •                          | Processing Payments Order Status         |
| First Data Hosted Checkout Payment | Pages                                             | firstdata_hco    | •                          | Complete Payments Order Status           |
| Free Order                         |                                                   | freecharger      | 0 O Processing             | Enable Sandbox                           |
| Check/Money Order (not configur    | red - needs pay-to)                               | moneyorder       | 0 🔘 default                |                                          |
| PayPal Website Payments Standard   |                                                   | PayPal           | •                          |                                          |
| PayPal Website Payments Pro        |                                                   | PayPal           | •                          |                                          |
| PayPal Express Checkout            |                                                   | PayPal           | •                          | Test Account ID                          |
| Square                             |                                                   | square           | •                          | Test Secret Key                          |
| Trust Pay                          |                                                   | trustpay         | 0 • Pending                | Accepted Currency<br>EUR                 |
|                                    |                                                   |                  | L                          | Localisation<br>sk                       |
|                                    |                                                   |                  |                            | Show Logos<br>True                       |

Obrázok 3 – Inštalácia modulu

Následne kliknite na tlačidlo Edit (Upraviť). Hodnoty pre TrustPay modul nastavte nasledovne:
 <u>Enable TrustPay Module</u> = True
 <u>Pending Order Status</u> = Pending (1)
 <u>Processing Payments Order Status</u> = Processing (2)
 <u>Completed Payments Order Status</u> = Processing (2)

Pozor! Posledné dve hodnoty sú totožné – Processing (2), nepomýľte si ich s Completed (3)

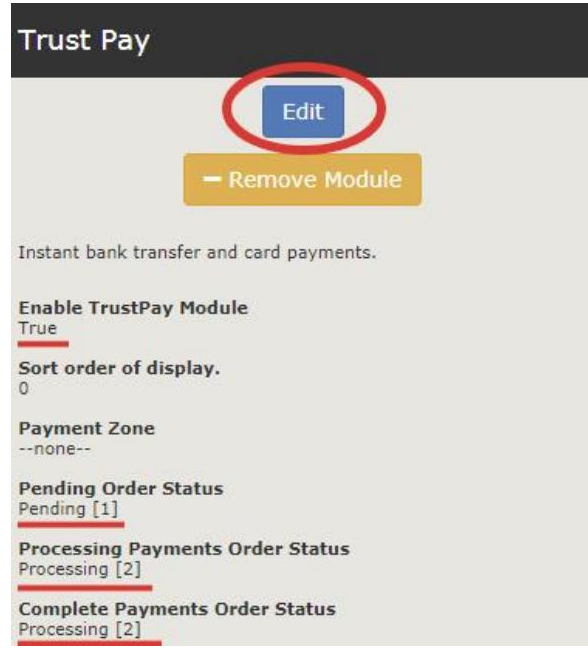

Obrázok 4 – Úprava modulu

# Aktivácia testovacieho prostredia v plugine

- V hornom menu zvoľte sekciu Modules (Moduly), následne kategóriu Payment (Platby). Zo zoznamu <u>Payment modules</u> (Platobné moduly) kliknite na Trust Pay a v pravom menu zvoľte možnosť Edit.
- 2. V časti Enable Sandbox (Zapnúť testovacie prostredie) vyberte Test
- 3. Polia **Test Account ID** a **Test Secret key** vyplňte hodnotami z Technických nastavení v Obchodníckom portáli.
- 4. Zvoľte si, ktoré platobné metódy (Payment methods) chcete používať.
- 5. Vyberte si **menu** (Currency), ktorú vo vašom systéme podporujete. Vybraná mena sa musí zhodovať s menou zvolenou v nastaveniach Zen-cart systému. Pokračujte tlačidlom **Update** (Aktualizovať).

| Trust Pay                                        |
|--------------------------------------------------|
| Edit                                             |
| - Remove Module                                  |
| Instant bank transfer and card payments.         |
| Enable TrustPay Module<br>True                   |
| Sort order of display.<br>0                      |
| Payment Zone<br>none                             |
| Pending Order Status Pending [1]                 |
| Processing Payments Order Status Processing [2]  |
| Complete Payments Order Status<br>Processing [2] |
| Enable Sandbox<br>Test                           |
| Live Account ID                                  |
| Live Secret Key                                  |
| Test Account ID                                  |
| Test Secret Key                                  |
| Accepted Currency<br>EUR                         |
| Localisation<br>sk                               |
| Show Logos<br>True                               |

Obrázok 5 – Aktivácia testovacieho prostredia v plugine

V Zen-cart module sú takto realizované platby taktiež zobrazované v sekcii Objednávky. Dbajte na ich rozlišovanie od reálnych objednávok a nepokladajte transakcie v takto vytvorených objednávkach za naozaj zrealizované.

# Aktivácia produkčného prostredia v plugine

- V hornom menu zvoľte sekciu Modules (Moduly), následne kategóriu Payment (Platby). Zo zoznamu <u>Payment modules</u> (Platobné moduly) kliknite na Trust Pay a v pravom menu zvoľte možnosť Edit.
- 2. V časti Enable Sandbox (Zapnúť testovacie prostredie) vyberte Live
- 3. Polia **Live Account ID** a **Live Secret key** vyplňte hodnotami z Technických nastavení v Obchodníckom portáli po schválení žiadosti pri <u>Aktivácii ostrého účtu TrustPay</u>.
- 4. Zvoľte si, ktoré platobné metódy (Payment methods) chcete používať.
- 5. Vyberte si **menu** (Currency), ktorú vo vašom systéme podporujete. Vybraná mena sa musí zhodovať s menou zvolenou v nastaveniach Zen-cart systému. Pokračujte tlačidlom **Update** (Aktualizovať).

| Trust Pay                                          |
|----------------------------------------------------|
| Edit                                               |
| - Remove Module                                    |
| Instant bank transfer and card payments.           |
| Enable TrustPay Module<br>True                     |
| Sort order of display.                             |
| Payment Zone                                       |
| Pending Order Status<br>Pending [1]                |
| Processing Payments Order Status<br>Processing [2] |
| Complete Payments Order Status<br>Processing [2]   |
| Enable Sandbox<br>Live                             |
| Live Account ID                                    |
| Live Secret Kev                                    |
| Test Account ID                                    |
| Test Secret Key                                    |
| Accepted Currency<br>EUR                           |
| Localisation<br>sk                                 |
| Show Logos<br>True                                 |

Obrázok 6 – Aktivácia produkčného prostredia v plugine

Transakcie realizované v produkčnom/živom prostredí (nie testovacom) sú reálne spracovávané. V prípade, že si želáte vykonať skúšobnú platbu na ostrom účte, je možné vykonanie transakcie s minimálnou hodnotou 0,01 EUR. V tomto prípade príde k spracovaniu transakcie a presunu peňažných prostriedkov medzi účtom platiaceho a vašim ostrým účtom.

# Nastavenie URL notifikácií

Pre správne aktualizovanie statusu objednávok v e-shope je **nutné povoliť URL notifikácie v nastaveniach účtu TrustPay**. Je to adresa stránky, na ktorú chcete prijímať notifikácie o platbe prostredníctvom protokolu http. Notifikácie sú zasielané v prípade úspešnej platby.

Zen-cart prepisuje URL adresu podľa svojej potreby, preto je možné nastaviť akúkoľvek URL, notifikácie ale musia byť zapnuté.

#### Postup nastavenia notifikácií v TrustPay Obchodníckom portáli:

- 1. Nastavenia Technické nastavenia sekcia "Url a emailové notifikácie"
- 2. Vyplňte Url pre notifikácie (napr. URL eshopu https://www.eshop.sk) a vyberte "Api verzia 2"
- 3. Uložiť zmeny

i.

| Jrl pre notifikácie   | Typ notifikácie |   |
|-----------------------|-----------------|---|
| https://example.com   | Api verzia 2    | Ŧ |
| Email pre notifikácie | Typ notifikácie |   |
| example@example.com   | Api verzia 2    | • |

Obrázok 7 – Nastavenie notifikácií v TrustPay Obchodníckom portáli